# Zuweisen von PPP-Sitzungs- und Leerlaufzeitüberschreitungen mithilfe von RADIUS

## Inhalt

Einführung Voraussetzungen Anforderungen Verwendete Komponenten Konventionen Konfigurieren Netzwerkdiagramm Konfigurationen Überprüfen Fehlerbehebung Befehle zur Fehlerbehebung Router-Debugger Zugehörige Informationen

# **Einführung**

Diese Konfiguration enthält einen Windows 95/98/NT-Client mit einem Modem, das über eine analoge Leitung in einen Zugangs-Server einwählt. Die Anmeldung des Benutzers wird vom RADIUS-Server im Ethernet-Segment des Routers authentifiziert und autorisiert. Die Cisco Secure UNIX- und Windows-Profile in diesem Dokument verwenden die standardmäßigen IETF-Attribute (Internet Engineering Task Force) für Sitzungs- und Leerlaufzeitüberschreitungen. Die Werte sind in Sekunden angegeben.

Dieses Dokument enthält keine Schritt-für-Schritt-Konfigurationsanweisungen für das NAS-Gerät für den DFÜ-Zugriff oder AAA. Weitere Informationen finden Sie unter Konfigurieren eines AAA-RADIUS für Einwahlclients.

## Voraussetzungen

### **Anforderungen**

Für dieses Dokument bestehen keine speziellen Anforderungen.

#### Verwendete Komponenten

Die Informationen in diesem Dokument basieren auf den folgenden Software- und Hardwareversionen:

- Cisco IOS® Softwareversion 12.0(5.5)T
- Cisco Secure UNIX Version 2.2.3
- Cisco Access Server 2511

Die Informationen in diesem Dokument wurden von den Geräten in einer bestimmten Laborumgebung erstellt. Alle in diesem Dokument verwendeten Geräte haben mit einer leeren (Standard-)Konfiguration begonnen. Wenn Ihr Netzwerk in Betrieb ist, stellen Sie sicher, dass Sie die potenziellen Auswirkungen eines Befehls verstehen.

### **Konventionen**

Weitere Informationen zu Dokumentkonventionen finden Sie unter <u>Cisco Technical Tips</u> <u>Conventions</u>.

# Konfigurieren

### **Netzwerkdiagramm**

In diesem Dokument wird die in diesem Diagramm dargestellte Netzwerkeinrichtung verwendet.

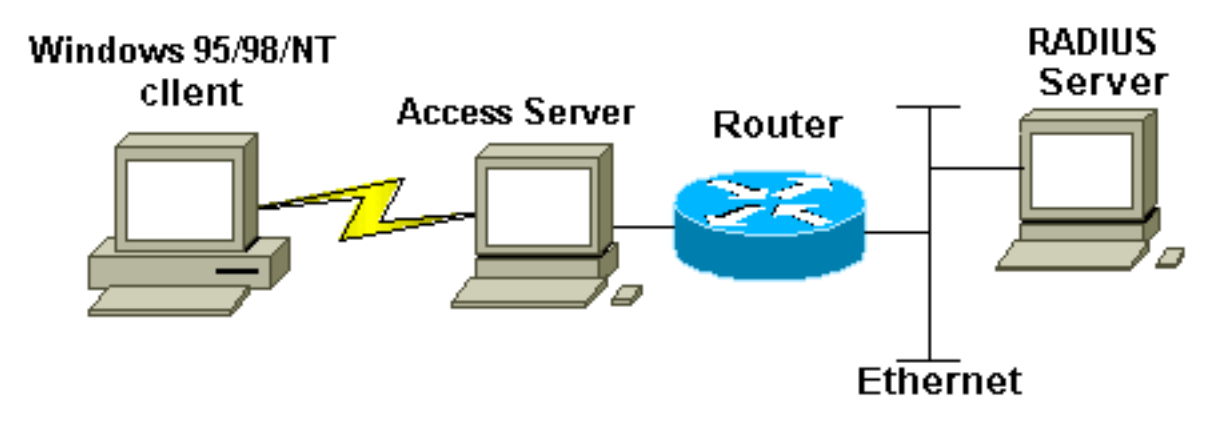

### **Konfigurationen**

In diesem Dokument werden die hier gezeigten Konfigurationen verwendet.

- <u>Cisco Secure UNIX: RADIUS-Profil</u>
- <u>Cisco Secure ACS für Windows</u>
- <u>Router A</u>

```
Cisco Secure UNIX: RADIUS-Profil

# ./ViewProfile -p 9900 -u radtime

User Profile Information

user = radtime{

profile_id = 99

profile_cycle = 2
```

```
member = raj
radius=IETF {
    check_items= {
    2=cisco
    }
    reply_attributes= {
    6=2
    7=1
    27=180
    28=60
    }
    }
}
```

#### Cisco Secure ACS für Windows

Gehen Sie wie folgt vor, um Cisco Secure für Windows so zu konfigurieren, dass Leerlaufzeitüberschreitungen an das NAS-Gerät übergeben werden.

- 1. Klicken Sie auf die Schaltfläche User Setup (Benutzereinrichtung) in der linken Leiste.
- 2. Öffnen Sie den betreffenden Benutzer.
- 3. Wählen Sie im Abschnitt IETF RADIUS Attributes (IETF-RADIUS-Attribute) Service-Type (Attribut 6) = Framed and Framed-Protocol (Attribut 7)=PPP aus dem Pulldown-Menü aus.Hinweis: Sie müssen auch auf das Kontrollkästchen neben den ausgewählten Attributen klicken: Servicetyp und Framed-Protokoll.
- 4. Klicken Sie in der linken Leiste auf die Schaltfläche **Gruppeneinrichtung**. Wählen Sie die Gruppe aus, der der Benutzer angehört, und klicken Sie auf **Einstellungen bearbeiten**.
- 5. Klicken Sie im Abschnitt für RADIUS-Attribute der Internet Engineering Task Force (IETF) auf das Kontrollkästchen neben Attribute 27 **Session-Timeout** und Attribute 28 **Idle-Timeout**. Geben Sie den gewünschten Wert für jedes Timeout (in Sekunden) im Feld neben jedem Attribut an.

#### Router A

```
Current configuration:
!
version 12.0
service timestamps debug datetime msec
service timestamps log uptime
no service password-encryption
1
hostname router_a
!
no logging console
!--- AAA configuration. The authorization statement is
needed !--- to pass timeout values from ACS to the NAS.
aaa new-model
aaa authentication ppp default if-needed group radius
aaa authorization network default group radius
username john password doe
enable password cisco
ip subnet-zero
no ip domain-lookup
1
cns event-service server
```

interface Ethernet0 ip address 171.68.201.53 255.255.255.0 no ip directed-broadcast no ip route-cache no ip mroute-cache no cdp enable ! interface Serial0 no ip address no ip directed-broadcast no ip mroute-cache shutdown no fair-queue no cdp enable 1 interface Group-Async1 ip unnumbered Ethernet0 no ip directed-broadcast encapsulation ppp no ip route-cache no ip mroute-cache dialer in-band async mode dedicated peer default ip address pool default no cdp enable ppp authentication pap group-range 1 16 ! ip local pool default 10.1.1.1 ip classless ip route 0.0.0.0 0.0.0.0 171.68.201.1 ip route 171.68.0.0 255.255.0.0 171.68.201.1 1 !--- Specify the RADIUS server host and key. radius-server host 171.68.171.9 auth-port 1645 acct-port 1646 radius-server key ontop ! line con 0 exec-timeout 0 0 timeout login response 60 transport input pad v120 telnet rlogin udptn line 1 16 autoselect during-login autoselect ppp modem InOut transport input all speed 115200 line aux 0 timeout login response 60 line vty 0 4 exec-timeout 0 0 timeout login response 5 password cisco 1 end

# <u>Überprüfen</u>

Dieser Abschnitt enthält Informationen, mit denen Sie überprüfen können, ob Ihre Konfiguration

ordnungsgemäß funktioniert.

Bestimmte **show**-Befehle werden vom <u>Output Interpreter Tool</u> unterstützt (nur <u>registrierte</u> Kunden), mit dem Sie eine Analyse der **show**-Befehlsausgabe anzeigen können.

- show dialer interface async 1: Zeigt Informationen über die f
  ür DDR-W
  ählprofile (Dialer-on-Demand-Routing) konfigurierten Schnittstellen an.
- show interfaces async 1: Zeigt Informationen zur seriellen Schnittstelle an.

Diese **show**-Befehlsausgabe veranschaulicht, wie überprüft wird, ob die Timeouts für Sitzungen und Leerlaufzeiten ordnungsgemäß heruntergeladen wurden. Cisco empfiehlt, den Befehl mehrmals auszuführen. Auf diese Weise können Sie die degressiven Zähler beobachten.

```
router#show dialer interface async 1
Async1 - dialer type = IN-BAND ASYNC NO-PARITY
!--- Check to see that the idletime is 60 seconds for this interface. !--- This was configured
in the RADIUS server. Idle timer (60 sec), Fast idle timer (20 secs)
Wait for carrier (30 secs), Re-enable (15 secs)
Dialer state is data link layer up
Time until disconnect 40 secs (radtime)
Dial String
                 Successes Failures Last DNIS Last status
router#show interface async 1
Async1 is up, line protocol is up
 Hardware is Async Serial
 Interface is unnumbered. Using address of Ethernet0 (171.68.201.53)
 MTU 1500 bytes, BW 115 Kbit, DLY 100000 usec,
     reliability 253/255, txload 1/255, rxload 1/255
 Encapsulation PPP, loopback not set
 Keepalive not set
 DTR is pulsed for 5 seconds on reset
!--- The session (absolute) and idletime decreases. Time to interface disconnect: absolute
00:02:41, idle 00:00:36
 LCP Open
 Open: IPCP
 Last input 00:00:18, output 00:00:18, output hang never
 Last clearing of "show interface" counters 3w0d
 Input queue: 1/75/0 (size/max/drops); Total output drops: 0
 Queueing strategy: weighted fair
 Output queue: 0/1000/64/0 (size/max total/threshold/drops)
    Conversations 0/1/16 (active/max active/max total)
    Reserved Conversations 0/0 (allocated/max allocated)
 5 minute input rate 0 bits/sec, 0 packets/sec
  5 minute output rate 0 bits/sec, 0 packets/sec
     3543 packets input, 155629 bytes, 0 no buffer
    Received 0 broadcasts, 0 runts, 0 giants, 0 throttles
     46 input errors, 46 CRC, 0 frame, 0 overrun, 0 ignored, 0 abort
    1903 packets output, 44205 bytes, 0 underruns
     0 output errors, 0 collisions, 44 interface resets
     0 output buffer failures, 0 output buffers swapped out
     0 carrier transitions
router#show interface async 1
Async1 is up, line protocol is up
 Hardware is Async Serial
```

Interface is unnumbered. Using address of Ethernet0 (171.68.201.53)

MTU 1500 bytes, BW 115 Kbit, DLY 100000 usec,

reliability 255/255, txload 1/255, rxload 1/255

```
Encapsulation PPP, loopback not set
 Keepalive not set
 DTR is pulsed for 5 seconds on reset
!--- The user is disconnected because the session !--- timeout (absolute) is reached. Time to
interface disconnect: absolute 00:00:00, idle 00:00:56
 LCP Open
 Open: IPCP
 Last input 00:00:02, output 00:00:03, output hang never
 Last clearing of "show interface" counters 3w0d
 Input queue: 1/75/0 (size/max/drops); Total output drops: 0
 Queueing strategy: weighted fair
 Output queue: 0/1000/64/0 (size/max total/threshold/drops)
    Conversations 0/1/16 (active/max active/max total)
    Reserved Conversations 0/0 (allocated/max allocated)
 5 minute input rate 0 bits/sec, 1 packets/sec
 5 minute output rate 0 bits/sec, 0 packets/sec
     3674 packets input, 163005 bytes, 0 no buffer
    Received 0 broadcasts, 0 runts, 0 giants, 0 throttles
     46 input errors, 46 CRC, 0 frame, 0 overrun, 0 ignored, 0 abort
     1984 packets output, 49146 bytes, 0 underruns
     0 output errors, 0 collisions, 44 interface resets
     0 output buffer failures, 0 output buffers swapped out
     0 carrier transitions
```

### **Fehlerbehebung**

Dieser Abschnitt enthält Informationen zur Fehlerbehebung in Ihrer Konfiguration.

#### Befehle zur Fehlerbehebung

Hinweis: Bevor Sie Debugbefehle ausgeben, lesen Sie <u>Wichtige Informationen über Debug-</u> <u>Befehle</u>.

- debug ppp authentication: Zeigt Authentifizierungsprotokollmeldungen an. Diese Meldungen umfassen den Austausch von CHAP-Paketen (Challenge Authentication Protocol) und das Passwort Authentication Protocol (PAP).
- debug ppp negotiation (PPP-Aushandlung): Zeigt Point-to-Point Protocol (PPP)-Pakete an, die während des PPP-Starts übertragen werden und über die PPP-Optionen ausgehandelt werden.
- debug aaa authorization: Zeigt Informationen über die AAA-/RADIUS-Autorisierung an.
- debug radius: Zeigt detaillierte Debuginformationen an, die dem RADIUS zugeordnet sind.

#### **Router-Debugger**

Diese Debug-Ausgabe zeigt die erfolgreiche Verbindung an.

```
*Mar 22 21:11:02.797: AAA: parse name=tty1 idb type=10 tty=1
*Mar 22 21:11:02.801: AAA: name=tty1 flags=0x11 type=4 shelf=0
slot=0 adapter=0 port=1 channel=0
*Mar 22 21:11:02.801: AAA/MEMORY: create_user (0x57F3A8) user='' ruser=''
port='tty1' rem_addr='async' authen_type=ASCII service=LOGIN priv=1
*Mar 22 21:11:02.833: AAA/MEMORY: free_user (0x57F3A8) user='' ruser=''
port='tty1' rem_addr='async' authen_type=ASCII service=LOGIN priv=1
*Mar 22 21:11:02.909: As1 IPCP: Install route to 10.1.1.1
*Mar 22 21:11:04.869: As1 LCP: I CONFREQ [Closed] id 0 len 23
```

\*Mar 22 21:11:04.873: As1 LCP: ACCM 0x00000000 (0x02060000000) \*Mar 22 21:11:04.877: As1 LCP: MagicNumber 0x00005F22 (0x050600005F22) \*Mar 22 21:11:04.877: As1 LCP: PFC (0x0702) \*Mar 22 21:11:04.881: As1 LCP: ACFC (0x0802) \*Mar 22 21:11:04.881: As1 LCP: Callback 6 (0x0D0306) \*Mar 22 21:11:04.885: As1 LCP: Lower layer not up, Fast Starting \*Mar 22 21:11:04.889: As1 PPP: Treating connection as a callin \*Mar 22 21:11:04.889: As1 PPP: Phase is ESTABLISHING, Passive Open \*Mar 22 21:11:04.893: As1 LCP: State is Listen \*Mar 22 21:11:04.897: As1 AAA/AUTHOR/FSM: (0): LCP succeeds trivially \*Mar 22 21:11:04.901: As1 LCP: O CONFREQ [Listen] id 104 len 24 \*Mar 22 21:11:04.901: As1 LCP: ACCM 0x000A0000 (0x0206000A0000) \*Mar 22 21:11:04.905: As1 LCP: AuthProto PAP (0x0304C023) \*Mar 22 21:11:04.909: As1 LCP: MagicNumber 0x812C7E0C (0x0506812C7E0C) \*Mar 22 21:11:04.913: As1 LCP: PFC (0x0702) \*Mar 22 21:11:04.913: As1 LCP: ACFC (0x0802) \*Mar 22 21:11:04.917: As1 LCP: O CONFREJ [Listen] id 0 len 7 \*Mar 22 21:11:04.921: As1 LCP: Callback 6 (0x0D0306) 3w0d: %LINK-3-UPDOWN: Interface Async1, changed state to up \*Mar 22 21:11:06.897: As1 LCP: TIMEout: State REQsent \*Mar 22 21:11:06.901: As1 LCP: O CONFREQ [REQsent] id 105 len 24 \*Mar 22 21:11:06.901: As1 LCP: ACCM 0x000A0000 (0x0206000A0000) \*Mar 22 21:11:06.905: As1 LCP: AuthProto PAP (0x0304C023) \*Mar 22 21:11:06.909: As1 LCP: MagicNumber 0x812C7E0C (0x0506812C7E0C) \*Mar 22 21:11:06.909: As1 LCP: PFC (0x0702) \*Mar 22 21:11:06.913: As1 LCP: ACFC (0x0802) \*Mar 22 21:11:07.045: As1 LCP: I CONFACK [REQsent] id 105 len 24 \*Mar 22 21:11:07.049: As1 LCP: ACCM 0x000A0000 (0x0206000A0000) \*Mar 22 21:11:07.053: As1 LCP: AuthProto PAP (0x0304C023) \*Mar 22 21:11:07.057: As1 LCP: MagicNumber 0x812C7E0C (0x0506812C7E0C) \*Mar 22 21:11:07.057: As1 LCP: PFC (0x0702) \*Mar 22 21:11:07.061: As1 LCP: ACFC (0x0802) \*Mar 22 21:11:07.821: As1 LCP: I CONFREQ [ACKrcvd] id 0 len 23 \*Mar 22 21:11:07.825: As1 LCP: ACCM 0x00000000 (0x02060000000) \*Mar 22 21:11:07.829: As1 LCP: MagicNumber 0x00005F22 (0x050600005F22) \*Mar 22 21:11:07.829: As1 LCP: PFC (0x0702) \*Mar 22 21:11:07.833: As1 LCP: ACFC (0x0802) \*Mar 22 21:11:07.833: As1 LCP: Callback 6 (0x0D0306) \*Mar 22 21:11:07.837: As1 LCP: O CONFREJ [ACKrcvd] id 0 len 7 \*Mar 22 21:11:07.841: As1 LCP: Callback 6 (0x0D0306) \*Mar 22 21:11:07.957: As1 LCP: I CONFREQ [ACKrcvd] id 1 len 20 \*Mar 22 21:11:07.961: As1 LCP: ACCM 0x00000000 (0x02060000000) \*Mar 22 21:11:07.961: As1 LCP: MagicNumber 0x00005F22 (0x050600005F22) \*Mar 22 21:11:07.965: As1 LCP: PFC (0x0702) \*Mar 22 21:11:07.969: As1 LCP: ACFC (0x0802) \*Mar 22 21:11:07.969: As1 LCP: O CONFACK [ACKrcvd] id 1 len 20 \*Mar 22 21:11:07.973: As1 LCP: ACCM 0x00000000 (0x02060000000) \*Mar 22 21:11:07.977: As1 LCP: MagicNumber 0x00005F22 (0x050600005F22) \*Mar 22 21:11:07.977: As1 LCP: PFC (0x0702) \*Mar 22 21:11:07.981: As1 LCP: ACFC (0x0802) \*Mar 22 21:11:07.985: As1 LCP: State is Open \*Mar 22 21:11:07.985: As1 PPP: Phase is AUTHENTICATING, by this end \*Mar 22 21:11:08.245: As1 LCP: I IDENTIFY [Open] id 2 len 18 magic 0x00005F22 MSRASV4.00 \*Mar 22 21:11:08.249: As1 LCP: I IDENTIFY [Open] id 3 len 31 magic 0x00005F22 MSRAS-1-RAJESH-SECURITY \*Mar 22 21:11:08.253: As1 PAP: I AUTH-REQ id 30 len 18 from "radtime" \*Mar 22 21:11:08.265: As1 PAP: Authenticating peer radtime \*Mar 22 21:11:08.269: AAA: parse name=Async1 idb type=10 tty=1 \*Mar 22 21:11:08.273: AAA: name=Async1 flags=0x11 type=4 shelf=0 slot=0 adapter=0 port=1 channel=0 \*Mar 22 21:11:08.273: AAA/MEMORY: create\_user (0x57F3A8) user='radtime' ruser='' port='Async1' rem\_addr='async' authen\_type=PAP service=PPP priv=1 \*Mar 22 21:11:08.281: RADIUS: ustruct sharecount=1

```
*Mar 22 21:11:08.285: RADIUS: Initial Transmit Async1 id 109 172.16.171.9:1645,
  Access-Request, len 77
*Mar 22 21:11:08.289: Attribute 4 6 AB44C935
*Mar 22 21:11:08.293:
                           Attribute 5 6 0000001
*Mar 22 21:11:08.293:
                           Attribute 61 6 00000000
*Mar 22 21:11:08.297:
                           Attribute 1 9 72616474
                            Attribute 2 18 486188E4
*Mar 22 21:11:08.297:
*Mar 22 21:11:08.301:
*Mar 22 21:11:08.301:
                           Attribute 6 6 00000002
                            Attribute 7 6 00000001
*Mar 22 21:11:08.329: RADIUS: Received from id 109 172.16.171.9:1645,
  Access-Accept, len 44
*Mar 22 21:11:08.333:
                            Attribute 6 6 00000002
                           Attribute 7 6 0000001
*Mar 22 21:11:08.333:
                            Attribute 27 6 000000B4
*Mar 22 21:11:08.337:
*Mar 22 21:11:08.337:
                            Attribute 28 6 000003C
```

Die Attributwertpaare (AVPs) des Befehls **Debugradius** müssen dekodiert werden. Dies hilft Ihnen, die Transaktion zwischen dem NAS- und dem RADIUS-Server besser zu verstehen.

**Hinweis:** Ab Version 12.2(11)T der Cisco IOS Software ist die Ausgabe des Befehls **debug radius** bereits dekodiert. Es erfordert *KEINE* Verwendung des <u>Output Interpreter Tools</u> (nur <u>registrierte</u> Kunden), um die Ausgabe zu dekodieren. Weitere Informationen finden Sie unter <u>RADIUS Debug</u> <u>Enhancements</u>.

Mit dem <u>Output Interpreter Tool</u> (nur <u>registrierte</u> Kunden) können Sie eine Analyse der Ausgabe des Befehls **Debugradius** erhalten.

Die Ausgabe in Kursivschrift ist das Ergebnis aus dem <u>Output Interpreter Tool</u> (nur <u>registrierte</u> Kunden):

```
Access-Request 172.16.171.9:1645 id 109
Attribute Type 4: NAS-IP-Address is 171.68.201.53
Attribute Type 5: NAS-Port is 1
Attribute Type 61: NAS-Port-Type is Asynchronous
Attribute Type 1: User-Name is radt
Attribute Type 2: User-Password is (encoded)
Attribute Type 6: Service-Type is Framed
Attribute Type 7: Framed-Protocol is PPP
Access-Accept 172.16.171.9:1645 id 109
Attribute Type 6: Service-Type is Framed
Attribute Type 7: Framed-Protocol is PPP
Attribute Type 7: Framed-Protocol is PPP
Attribute Type 7: Session-Timeout is 180 seconds
Attribute Type 28: Idle-Timeout is 60 seconds
```

Beachten Sie, dass das Timeout für die Sitzung 180 Sekunden und für die Leerlaufzeitüberschreitung 60 Sekunden beträgt.

```
*Mar 22 21:11:08.345: RADIUS: saved authorization data for user 57F3A8 at 5AB9A4
*Mar 22 21:11:08.349: As1 AAA/AUTHOR/LCP: Authorize LCP
*Mar 22 21:11:08.353: As1 AAA/AUTHOR/LCP (2107569326): Port='Async1'
    list='' service=NET
*Mar 22 21:11:08.357: As1 AAA/AUTHOR/LCP (2107569326) user='radtime'
*Mar 22 21:11:08.357: As1 AAA/AUTHOR/LCP (2107569326): send AV service=ppp
*Mar 22 21:11:08.357: As1 AAA/AUTHOR/LCP (2107569326): send AV protocol=lcp
*Mar 22 21:11:08.361: As1 AAA/AUTHOR/LCP (2107569326): found list "default"
*Mar 22 21:11:08.365: As1 AAA/AUTHOR/LCP (2107569326): Method=radius (radius)
*Mar 22 21:11:08.369: As1 AAA/AUTHOR/LCP (2107569326): Post authorization
```

status = PASS\_REPL \*Mar 22 21:11:08.369: As1 AAA/AUTHOR/LCP: Processing AV service=ppp !--- The session timeout and idle timeouts are applied to the interface. \*Mar 22 21:11:08.373: As1 AAA/AUTHOR/LCP: Processing AV timeout=180 \*Mar 22 21:11:08.633: As1 AAA/AUTHOR/LCP: Processing AV idletime=60 \*Mar 22 21:11:09.049: As1 PAP: O AUTH-ACK id 30 len 5 \*Mar 22 21:11:09.053: As1 PPP: Phase is UP \*Mar 22 21:11:09.057: As1 AAA/AUTHOR/FSM: (0): Can we start IPCP? \*Mar 22 21:11:09.061: As1 AAA/AUTHOR/FSM (1853995855): Port='Async1' list='' service=NET \*Mar 22 21:11:09.061: AAA/AUTHOR/FSM: As1 (1853995855) user='radtime' \*Mar 22 21:11:09.065: As1 AAA/AUTHOR/FSM (1853995855): send AV service=ppp \*Mar 22 21:11:09.065: As1 AAA/AUTHOR/FSM (1853995855): send AV protocol=ip \*Mar 22 21:11:09.069: As1 AAA/AUTHOR/FSM (1853995855): found list "default" \*Mar 22 21:11:09.073: As1 AAA/AUTHOR/FSM (1853995855): Method=radius (radius) \*Mar 22 21:11:09.077: As1 AAA/AUTHOR (1853995855): Post authorization status = PASS\_REPL \*Mar 22 21:11:09.077: As1 AAA/AUTHOR/FSM: We can start IPCP \*Mar 22 21:11:09.085: As1 IPCP: O CONFREQ [Closed] id 19 len 10 \*Mar 22 21:11:09.089: As1 IPCP: Address 171.68.201.53 (0x0306AB44C935) \*Mar 22 21:11:09.177: As1 CCP: I CONFREQ [Not negotiated] id 4 len 10 \*Mar 22 21:11:09.181: As1 CCP: MS-PPC supported bits 0x0000001 (0x12060000001) \*Mar 22 21:11:09.185: As1 LCP: O PROTREJ [Open] id 106 len 16 protocol CCP (0x80FD0104000A12060000001) \*Mar 22 21:11:09.189: As1 IPCP: I CONFREQ [REQsent] id 5 len 40 \*Mar 22 21:11:09.193: As1 IPCP: CompressType VJ 15 slots CompressSlotID (0x0206002D0F01) \*Mar 22 21:11:09.197: As1 IPCP: Address 0.0.0.0 (0x03060000000) \*Mar 22 21:11:09.201: As1 IPCP: PrimaryDNS 0.0.0.0 (0x81060000000) \*Mar 22 21:11:09.205: As1 IPCP: PrimaryWINS 0.0.0.0 (0x82060000000) \*Mar 22 21:11:09.209: As1 IPCP: SecondaryDNS 0.0.0.0 (0x83060000000) \*Mar 22 21:11:09.213: As1 IPCP: SecondaryWINS 0.0.0.0 (0x84060000000) \*Mar 22 21:11:09.213: As1 AAA/AUTHOR/IPCP: Start. Her address 0.0.0.0, we want 10.1.1.1 \*Mar 22 21:11:09.217: As1 AAA/AUTHOR/IPCP: Processing AV service=ppp \*Mar 22 21:11:09.221: As1 AAA/AUTHOR/IPCP: Authorization succeeded \*Mar 22 21:11:09.221: As1 AAA/AUTHOR/IPCP: Done. Her address 0.0.0.0, we want 10.1.1.1 \*Mar 22 21:11:09.229: As1 IPCP: O CONFREJ [REQsent] id 5 len 34 \*Mar 22 21:11:09.229: As1 IPCP: CompressType VJ 15 slots CompressSlotID (0x0206002D0F01) PrimaryDNS 0.0.0.0 (0x81060000000) \*Mar 22 21:11:09.233: As1 IPCP: PrimaryWINS 0.0.0.0 (0x82060000000) \*Mar 22 21:11:09.237: As1 IPCP: \*Mar 22 21:11:09.241: As1 IPCP: SecondaryDNS 0.0.0.0 (0x83060000000) \*Mar 22 21:11:09.245: As1 IPCP: SecondaryWINS 0.0.0.0 (0x84060000000) \*Mar 22 21:11:09.249: As1 IPCP: I CONFACK [REQsent] id 19 len 10 \*Mar 22 21:11:09.253: As1 IPCP: Address 171.68.201.53 (0x0306AB44C935) \*Mar 22 21:11:09.673: As1 IPCP: I CONFREQ [ACKrcvd] id 6 len 10 \*Mar 22 21:11:09.677: As1 IPCP: Address 0.0.0.0 (0x03060000000) \*Mar 22 21:11:09.681: As1 AAA/AUTHOR/IPCP: Start. Her address 0.0.0.0, we want 10.1.1.1 \*Mar 22 21:11:09.685: As1 AAA/AUTHOR/IPCP: Processing AV service=ppp \*Mar 22 21:11:09.685: As1 AAA/AUTHOR/IPCP: Authorization succeeded \*Mar 22 21:11:09.689: As1 AAA/AUTHOR/IPCP: Done. Her address 0.0.0.0, we want 10.1.1.1 \*Mar 22 21:11:09.693: As1 IPCP: O CONFNAK [ACKrcvd] id 6 len 10 \*Mar 22 21:11:09.697: As1 IPCP: Address 10.1.1.1 (0x03060A010101) \*Mar 22 21:11:09.813: As1 IPCP: I CONFREQ [ACKrcvd] id 7 len 10 \*Mar 22 21:11:09.817: As1 IPCP: Address 10.1.1.1 (0x03060A010101) \*Mar 22 21:11:09.821: As1 AAA/AUTHOR/IPCP: Start. Her address 10.1.1.1, we want 10.1.1.1 \*Mar 22 21:11:09.825: As1 AAA/AUTHOR/IPCP (1344088998): Port='Async1' list='' service=NET

```
*Mar 22 21:11:09.829: AAA/AUTHOR/IPCP: As1 (1344088998) user='radtime'
*Mar 22 21:11:09.833: AS1 AAA/AUTHOR/IPCP (1344088998): send AV service=ppp
*Mar 22 21:11:09.833: As1 AAA/AUTHOR/IPCP (1344088998): send AV protocol=ip
*Mar 22 21:11:09.837: As1 AAA/AUTHOR/IPCP (1344088998): send AV addr*10.1.1.1
*Mar 22 21:11:09.837: As1 AAA/AUTHOR/IPCP (1344088998): found list "default"
*Mar 22 21:11:09.841: As1 AAA/AUTHOR/IPCP (1344088998): Method=radius (radius)
*Mar 22 21:11:09.845: As1 AAA/AUTHOR (1344088998): Post authorization
  status = PASS_REPL
*Mar 22 21:11:09.849: As1 AAA/AUTHOR/IPCP: Reject 10.1.1.1, using 10.1.1.1
*Mar 22 21:11:09.853: As1 AAA/AUTHOR/IPCP: Processing AV service=ppp
*Mar 22 21:11:09.857: As1 AAA/AUTHOR/IPCP: Processing AV addr*10.1.1.1
*Mar 22 21:11:09.857: As1 AAA/AUTHOR/IPCP: Authorization succeeded
*Mar 22 21:11:09.861: As1 AAA/AUTHOR/IPCP: Done.
  Her address 10.1.1.1, we want 10.1.1.1
*Mar 22 21:11:09.865: As1 IPCP: O CONFACK [ACKrcvd] id 7 len 10
*Mar 22 21:11:09.869: As1 IPCP:
                                Address 10.1.1.1 (0x03060A010101)
*Mar 22 21:11:09.873: As1 IPCP: State is Open
*Mar 22 21:11:09.885: As1 IPCP: Install route to 10.1.1.1
3w0d: %LINEPROTO-5-UPDOWN: Line protocol on Interface Async1,
   changed state to up
```

### Zugehörige Informationen

- Konfigurieren des grundlegenden AAA-RADIUS für Einwahlclients
- RADIUS-Support-Seiten
- <u>Cisco Secure UNIX-Support-Seiten</u>
- Konfigurieren von RADIUS mit Livingston Server
- Anforderungen f
  ür Kommentare (RFCs)
- <u>Technischer Support Cisco Systems</u>